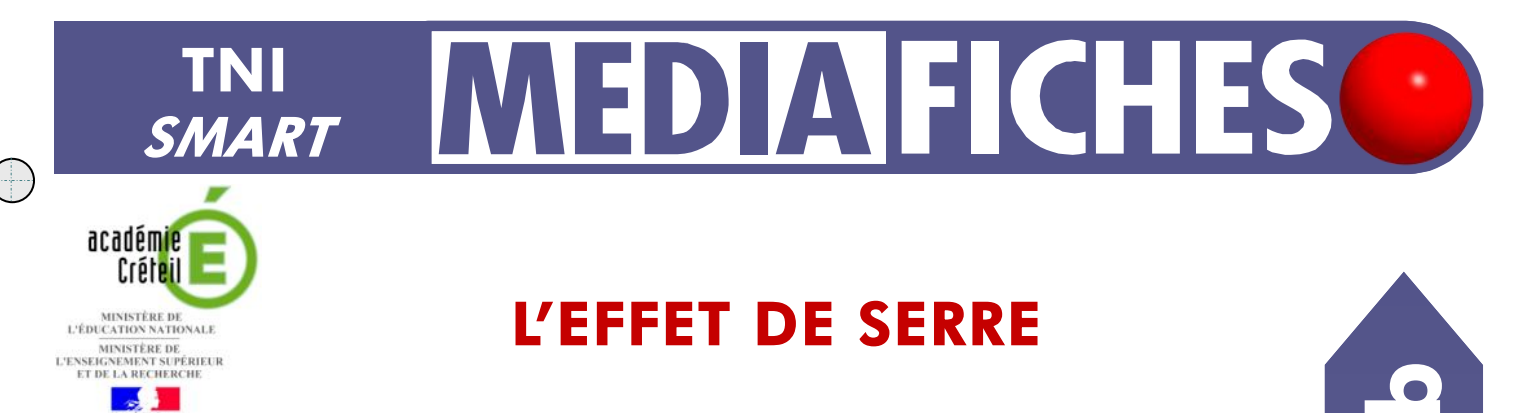

## Annotations sur le Bureau de Windows (2)

Le tableau numérique offre de multiples possibilités d'interactivité avec les logiciels que l'on a l'habitude d'utiliser. On peut ainsi compléter progressivement un schéma préalablement réalisé et exécuté avec *Powerpoint*.

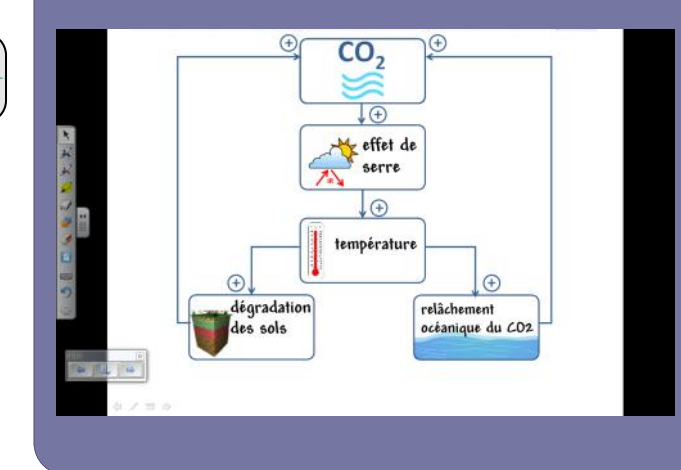

pôle numérique

Utilisation des *Outils SMART Board*. Lors de l'exécution d'un diaporama dynamique, on peut, à l'aide des outils du tableau interactif (*Crayon, Surligneur, Effaceur*), compléter un schéma partiellement muet.

On peut ensuite décider d'incorporer ces annotations dans son diaporama, en le sauvegardant sous un autre nom (pour conserver intact l'original).

|                        | Outils SMART board |        |  |
|------------------------|--------------------|--------|--|
| K<br>K                 | Crayon<br>Effaceur | ж<br>Д |  |
| 2<br>2<br>2<br>2<br>2  | Sélectionner       | K      |  |
| الله الله<br>الله الله |                    |        |  |

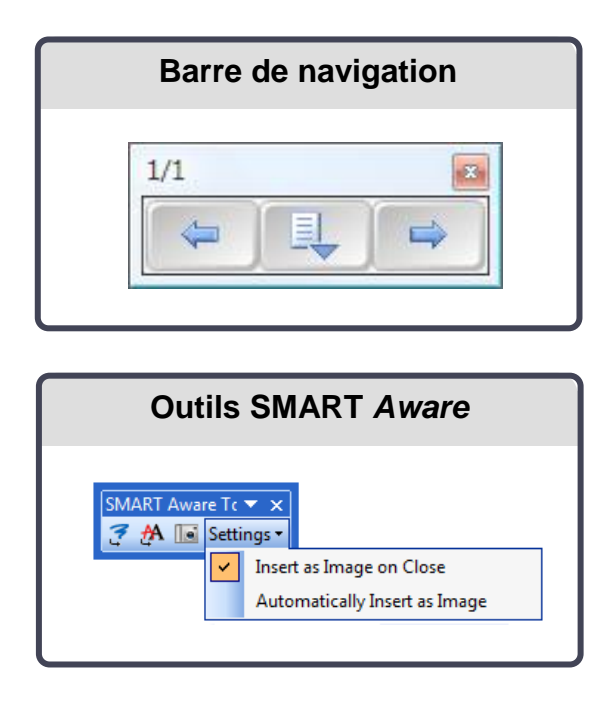

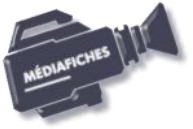

## L'EXÉCUTION PAS À PAS

## Avertissement

Pour vous exercer aux annotations sur le *Bureau*, il n'est pas indispensable d'être devant le tableau numérique. Vous pouvez vous entraîner devant votre ordinateur, la souris remplaçant le stylo ou le doigt.

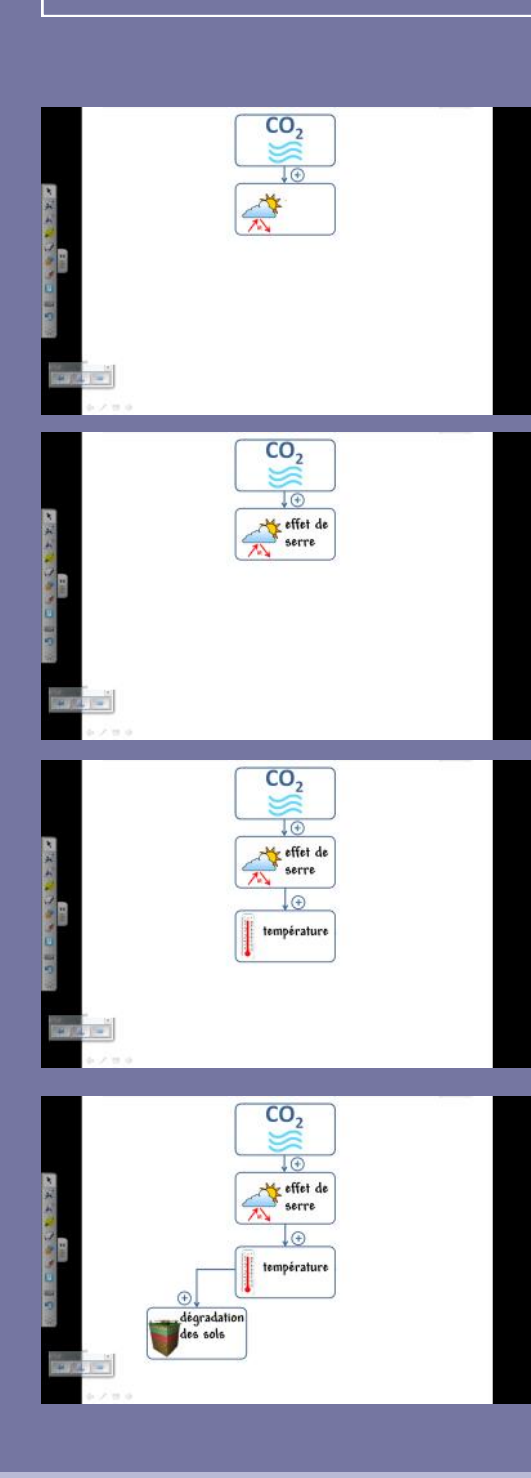

Directeur de publication : William Marois recteur de l'académie de Créteil

Directeur de collection : F. Villemonteix Responsables éditoriaux : P. Nadam & M. Narcy Pôle numérique – académie de Créteil http://mediafiches.ac-creteil.fr

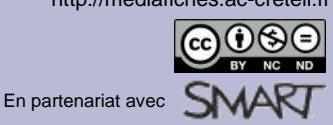

Si vous avez réalisé l'installation par défaut proposée par SMART, au démarrage de l'ordinateur, la barre flottante des *Outils SMART Board* est affichée sur le *Bureau* de *Windows*<sup>(1)</sup>.

- Accédez à votre espace de travail et sélectionnez le fichier effet\_de\_serre.ppt pour lancer *PowerPoint* et ouvrir le fichier
- Lancez le diaporama.
- Une barre de navigation SMART apparaît sur la diapositive.
- Cliquez sur le bouton *Suivant* de cette barre de navigation pour faire apparaître le deuxième rectangle (« Soleil et nuage »)
- Dans la barre flottante d'outils, cliquez sur l'outil Crayon
- Dans le rectangle qui apparaît, inscrivez Effet de serre
- Dans la barre de navigation, cliquez sur Suivant
- Dans le rectangle qui apparaît (le « thermomètre »), inscrivez Température
- Dans la barre de navigation, cliquez sur Suivant
- Dans le rectangle qui apparaît, (les « sols »), inscrivez Dégradation des sols
- Dans la barre de navigation, cliquez sur Suivant
- Dans le rectangle qui apparaît (« l'océan »), inscrivez Relâchement océanique du CO2
- Dans la barre de navigation, cliquez sur Suivant.
- Le schéma complet est désormais affiché.
- Dans la barre de navigation, cliquez sur Suivant.
- Le diaporama est terminé.
- Dans la barre de navigation, cliquez sur *Suivant*.
- Vous vous retrouvez dans PowerPoint en mode Édition.
- Dans la barre flottante d'outils SMART, cliquez sur Sélectionner.

Vous pouvez, si vous le souhaitez, sauvegarder le diaporama avec ses annotations, en modifiant l'original (commande *Enregistrer*) ou en créant un nouveau fichier (commande *Enregistrer sous*). En effet, lors de l'installation de SMART, une barre d'outils *SMART Awa*re a été automatiquement ajoutée aux barres d'outils de *PowerPoint*. Dans cette barre, la commande *Settings* permet de choisir ses options de sauvegarde. Avec l'option *Insert as image on close*, SMART vous demandera si vous voulez intégrer vos annotations à votre diaporama au moment de la fermeture de celui-ci. Avec l'option *Automatically insert as image*, l'insertion des annotations au diaporama sera automatique au moment de la sauvegarde du fichier.

Pour sauvegarder votre diaporama, dans un nouveau fichier, en sauvegardant les annotations :

- Dans la barre de menus de PowerPoint, choisissez Fichier Enregistrer sous
- Donnez un nouveau nom à votre diaporama
- Dans la barre de menus de PowerPoint, choisissez Fichier Fermer
- Dans la fenêtre SMART Aware, cliquez sur OUI
- Fermez PowerPoint.

Désormais, un nouveau diaporama contient vos annotations qui sont considérées par *PowerPoint* comme des images.

## Remarque :

Intégrer ses annotations à ses documents est possible avec les autres logiciels de la suite Microsoft Office (*Word* et *Excel*) et uniquement ceux-ci. Mais cette méthode ne fonctionne pas avec les diaporamas au format .pps.

Il est toujours possible de réaliser des annotations, sur n'importe quelle application de son choix, en utilisant l'outil *Arrière-plan transparent* du logiciel *SMART Notebook* (voir la *MédiaFICHE* 10a « Lecture du web et prise de notes).

(1) Si vous avez supprimé le lancement des *Outils SMART Board* au démarrage de l'ordinateur, vous pouvez les lancer via *Démarrer – Tous les programmes*, en choisissant, dans les *Pilotes de produit SMART, Outils SMART board*. Si la barre d'outils n'est pas visible, vous pouvez l'afficher en cliquant sur le bouton *SMART Board*, dans la zone de notification de la *Barre des tâches* et en sélectionnant *Afficher les outils flottants*.